# **Install and Renew Certificates on ASA Managed by CLI**

## Contents

Introduction Prerequisites Requirements Components Used Background Information Certificate Installation Self-Signed Certificate Enrollment Enrollment ByCertificate Signing Request (CSR) PKCS12 Enrollment Certificate Renewal Renew Self-Signed Certificate Renew Certificate Enrolled with Certificate Signing Request (CSR) PKCS12 Renewal Related Information

## Introduction

This document describes how to request, install, trust, and renew, certain types of certificates on Cisco ASA Software managed with CLI.

## Prerequisites

## Requirements

- Verify that the Adaptive Security Appliance (ASA) has the correct clock time, date, and time zone. With certificate authentication, it is recommended to use a Network Time Protocol (NTP) server to synchronize the time on the ASA. Check Related Information for reference.
- To request a certificate that uses Certificate Signing Request (CSR), it requires access to a trusted internal or third-party Certificate Authority (CA). Examples of third-party CA vendors include, but are not limited to, Entrust, Geotrust, GoDaddy, Thawte, and VeriSign.

## **Components Used**

The information in this document is based on these software and hardware versions:

- ASAv 9.18.1
- For PKCS12 creation, OpenSSL is used.

The information in this document was created from the devices in a specific lab environment. All of the devices used in this document started with a cleared (default) configuration. If your network is live, ensure that you understand the potential impact of any command.

## **Background Information**

The type of certificates this document addresses are self-signed certificates, certificates signed by a 3rd party Certificate Authority, or internal CA, on Cisco Adaptive Security Appliance Software managed with Command Line Interface (CLI).

## **Certificate Installation**

### **Self-Signed Certificate Enrollment**

1. (Optional) Create a named keypair with specific key size.

**Note:** By default, the RSA key with the name of Default-RSA-Key and a size of 2048 is used; however, it is recommended to use a unique name for each certificate so that they do not use the same private/public keypair.

<#root>

```
ASAv(config)#
```

```
crypto key generate rsa label
```

```
SELF-SIGNED-KEYPAIR
```

modulus

```
2048
INFO: The name for the keys will be: SELF-SIGNED-KEYPAIR
Keypair generation process begin. Please wait...
```

The generated keypair can be seen with command show crypto key mypubkey rsa.

<#root>

ASAv# show crypto key mypubkey rsa (...) Key pair was generated at: 14:52:49 CEDT Jul 15 2022 Key name: SELF-SIGNED-KEYPAIR Usage: General Purpose Key Key Size (bits): 2048 Storage: config Key Data: 30820122 300d0609 2a864886 f70d0101 01050003 82010f00 3082010a 02820101 ... 59dcd7d7 c3ee77f5 bbd0988d 515e390e b8d95177 dfaf6b94 a9df474b lec3b4a4 af020301 0001 2. Create a trustpoint with a specific name. Configure enrollment type **self**. <#root>

```
ASAv(config)#
crypto ca trustpoint
SELF-SIGNED
ASAv(config-ca-trustpoint)#
enrollment self
```

3. Configure the Fully Qualified Domain Name (FQDN) and Subject Name.

**Caution**: The FQDN parameter must match the FQDN or the IP address of the ASA interface that the certificate is used for. This parameter sets the Subject Alternative Name (SAN) for the certificate.

<#root>

```
ASAv(config-ca-trustpoint)#
```

fqdn

```
asavpn.example.com
ASAv(config-ca-trustpoint)#
```

subject-name

CN=

```
asavpn.example.com,O=Example Inc,C=US,St=California,L=San Jose
```

4. (Optional) Configure keypair name created in Step 1. Not required if the default keypair is used. <#root>

ASAv(config-ca-trustpoint)#

keypair

```
SELF-SIGNED-KEYPAIR
ASAv(config-ca-trustpoint)# exit
```

5. Enroll the trustpoint and generate the certificate. <#root>

ASAv(config)#

crypto ca enroll

```
SELF-SIGNED
WARNING: The certificate enrollment is configured with an fqdn
that differs from the system fqdn. If this certificate will be
used for VPN authentication this may cause connection problems.
```

Would you like to continue with this enrollment? [yes/no]:

```
% The fully-qualified domain name in the certificate will be: asa.example.com
% Include the device serial number in the subject name? [yes/no]:
no
Generate Self-Signed Certificate? [yes/no]:
yes
ASAv(config)#
```

exit

6. Once completed, the new self-signed certificate can be seen with command show crypto ca certificates <truspoint name''>.

```
ASAv# show crypto ca certificates SELF-SIGNED
Certificate
Status: Available
Certificate Serial Number: 62d16084
Certificate Usage: General Purpose
Public Key Type: RSA (2048 bits)
Signature Algorithm: RSA-SHA256
Issuer Name:
unstructuredName=asa.example.com
L=San Jose
ST=California
C=US
O=Example Inc
CN=asa.example.com
Subject Name:
unstructuredName=asa.example.com
L=San Jose
ST=California
C=US
O=Example Inc
CN=asa.example.com
Validity Date:
start date: 15:00:58 CEDT Jul 15 2022
end date: 15:00:58 CEDT Jul 12 2032
Storage: config
Associated Trustpoints: SELF-SIGNED
```

### **Enrollment By Certificate Signing Request (CSR)**

1. (Optional) Create a named keypair with specific key size.

**Note:** By default, the RSA key with the name of Default-RSA-Key and a size of 2048 is used; however, it is recommended to use a unique name for each certificate so that they do not use the same private/public keypair.

```
<#root>
```

ASAv(config)#

crypto key generate rsa label

yes

```
CA-SIGNED-KEYPAIR
```

modulus

```
2048
INFO: The name for the keys will be: CA-SIGNED-KEYPAIR
Keypair generation process begin. Please wait...
```

The generated keypair can be seen with command show crypto key mypubkey rsa.

<#root>

ASAv#

show crypto key mypubkey rsa

```
(...)
Key pair was generated at: 14:52:49 CEDT Jul 15 2022
```

Key name:

CA-SIGNED-KEYPAIR Usage: General Purpose Key

Key Size

(bits): 2048 Storage: config Key Data:

```
30820122 300d0609 2a864886 f70d0101 01050003 82010f00 3082010a 02820101
...
59dcd7d7 c3ee77f5 bbd0988d 515e390e b8d95177 dfaf6b94 a9df474b 1ec3b4a4
af020301 0001
```

2. Create a trustpoint with a specific name. Configure enrollment type terminal.

ASAv(config)# crypto ca trustpoint CA-SIGNED ASAv(config-ca-trustpoint)# enrollment terminal

3. Configure the Fully Qualified Domain Name and Subject Name. The FQDN and the Subject CN parameters must match the FQDN or IP address of the service for which the certificate is used.

```
ASAv(config-ca-trustpoint)# fqdn asavpn.example.com
ASAv(config-ca-trustpoint)# subject-name CN=asavpn.example.com,O=Example Inc,C=US,St=California,L=
```

4. (Optional) Configure keypair name created in step 1.

ASAv(config-ca-trustpoint)# keypair CA-SIGNED-KEYPAIR

5. (Optional) Configure certificate revocation check method - with Certificate Revocation List (CRL) or with Online Certificate Status Protocol (OCSP). By default, certificate revocation check is disabled.

ASAv(config-ca-trustpoint)# revocation-check ocsp

6. (Optional) Authenticate the trustpoint and install the CA certificate that is going to sign the identity

certificate as trusted. If not installed at this step, the CA certificate can be installed later together with identity certificate.

ASAv(config)# crypto ca authenticate CA-SIGNED Enter the base 64 encoded CA certificate. End with the word "quit" on a line by itself

ASAv(config)# crypto ca authenticate CA-SIGNED Enter the base 64 encoded CA certificate. End with the word "quit" on a line by itself

#### ----BEGIN CERTIFICATE-----

MIIDXDCCAkSgAwIBAgIIDM/QY/h29+kwDQYJKoZIhvcNAQELBQAwRTELMAkGA1UE BhMCUEwxDzANBqNVBAoTBnd3LXZwbjEMMAoGA1UECxMDbGFiMRcwFQYDVQQDEw5j YS51eGFtcGx1LmNvbTAeFw0xNTAyMDYxNDEwMDBaFw0zMDAyMDYxNDEwMDBaMEUx CzAJBgNVBAYTA1BMMQ8wDQYDVQQKEwZ3dy12cG4xDDAKBgNVBAsTA2xhYjEXMBUG A1UEAxMOY2EuZXhhbXBsZS5jb20wggEiMA0GCSqGSIb3DQEBAQUAA4IBDwAwggEK AoIBAQDI6pth5KFFTB29LynOq9/CTi0GYa+WFTcZXSLHZA6WTUzLYM19IbSFHWa6 gTeBnHqToLRnQoB51Q1xEA45ArL2G98aew8BMD08GXkxWayforwLA3U9WZVTZsVN 4noWaXH1boGGD7+5vk0esJfL2B7pEhGodLh7Gki1T4KoqL/1DM9LqkzOctZkCT7f SkXvFik1Z1cZEGn6b2umnIqaVZ81ewIuTH0X481s3uxTPH8+B5QG0+d1wa0sbCWk oK5sEPpHZ3IQuVxGiirp/zmomzx14G/te16eyMOpjpnVtDYjQ9HNkQdQT5LKwRsX Oj9xKnYCbPfg3p2FdH7wJh11K3prAgMBAAGjUDBOMAwGA1UdEwQFMAMBAf8wHQYD VR00BBYEFE55kZsbra9b9tLFV52U47em9uXaMB8GA1UdIwQYMBaAFE55kZsbra9b 9tLFV52U47em9uXaMA0GCSqGSIb3DQEBCwUAA4IBAQArsX1FwK3j1NBwOsYh5mqT cGqeyDMRhs3Rs/wD25M2wkAF4AYZHgN9gK9VCK+ModKMQZy4X/uhj65NDU7oFf6f z9kqaRijsx153jV/YLk8E9oAIatnA/fQfX6V+h74yqucfF1js3d1FjyV14odRPwM 0jRyja]H56BF]ackNc7KRddtVxYB9sfEbFhN8od]BvnUedxGAJFHgxEQKmBE+h4w gW8YnHOvM08svyTXSL1Jf0UCdmAY+1G0gqhU1S1kFBtLRt6Z2uCot00NoMHI0hh5 dcVcovOi/PAxnrAlJ+Ng2jrWFN3MXWZO4S3CHYMGkWqHkaHChlqD0x9badgfsyzz ----END CERTIFICATE-----

quit

INFO: Certificate has the following attributes: Fingerprint: e9ad165c 2673424c 6e7e0c5f b30b4a02 Do you accept this certificate? [yes/no]: yes WARNING: CA certificates can be used to validate VPN connections, by default. Please adjust the validation-usage of this trustpoint to limit the validation scope, if necessary.

Trustpoint CA certificate accepted.

% Certificate successfully imported

7. Enroll the certificate and generate a CSR that can be copied and sent to a CA for signing. The CSR includes the public key from the keypair used by trustpoint. The signed certificate can only be used by devices that have that keypair.

**Note:** CA can alter the FQDN and Subject Name parameters defined in the trustpoint when signing the CSR and creating signed identity certificate.

ASAv(config)# crypto ca enroll CA-SIGNED WARNING: The certificate enrollment is configured with an fqdn that differs from the system fqdn. If this certificate will be used for VPN authentication this may cause connection problems.

Would you like to continue with this enrollment? [yes/no]: yes

% Start certificate enrollment ... % The subject name in the certificate will be: CN=asavpn.example.com,O=Example Inc,C=US,St=Califor % The fully-qualified domain name in the certificate will be: asavpn.example.com % Include the device serial number in the subject name? [yes/no]: no Display Certificate Request to terminal? [yes/no]: yes Certificate Request follows: ----BEGIN CERTIFICATE REQUEST----MIIDHzCCAqcCAQAwqYsxGzAZBqNVBAMMEmFzYXZwbi5leGFtcGxlLmNvbTEUMBIG A1UECgwLRXhhbXBsZSBJbmMxCzAJBgNVBAYTA1VTMRMwEQYDVQQIDApDYWxpZm9y bm1hMREwDwYDVQQHDAhTYW4gSm9zZTEhMB8GCSqGSIb3DQEJAgwSYXNhdnBuLmV4 YW1wbGUuY29tMIIBIjANBgkqhkiG9w0BAQEFAAOCAQ8AMIIBCgKCAQEA5cvZVr1j Me8Mz4T3vgT1Z8DAAROavs/TBdYiqGdjyiV/3K92IIT/Or8cuAUe5rR4sjTvaXYC SycSbwKc4kZbr3x120ss8Itd5g4kBdrUSCpr1+VMiTphQgBTAqRPk0vFX4rC8k/T OPFDE+2gjT1wMn9reb92jYro1GK4MWZdCzqowLPjEj5cCwu8Pv5h4hqTpudms+v4 g3R100Dmeyv4uEMYLS/noPxZXZ8YiQMiG2EP2Bg0K0T3Fzx0mVuekonQtRhiZt+c zyyfSRoqyBSakEZBwABod8q1Eg5J/pH130JlitOUJEyIlFoVHqv3jL7zfA9ilInu NaHkirO62VQNXwIDAQABoE4wDwYJKoZIhvcNAQkHMQITADA7BgkqhkiG9w0BCQ4x LjAsMAsGA1UdDwQEAwIFoDAdBgNVHREEFjAUghJhc2F2cG4uZXhhbXBsZS5jb20w DQYJKoZIhvcNAQELBQADggEBAM3Q3zvp9G3MWP7R4wkpnBOH2CNUmPENIhHNjQjH Yh08E0vWyoo9FaLfHKVDLvFXh0vn5osXBmPLuVps6Ta4sBRUNicRoAmmA0pDWL9z Duu8BQnBGuN08T/H3ydjaNoPJ/f6EZ8gXY29NXEKb/+A2Tt0VVUTsYreGS+84Gqo ixF0tW8R50IXg+afAVOAh81xVUF0vuAi9DsiuvufMb4wdngQS0e1/B9Zgp/BfGM1 10ApgejACoJAGmyrn9Tj6Z/6/1bpKBKpf4VE5UXdj7WLAjw5JF/X2NrH3/cQsczi G2Yg2dr3WpkTIY2W/kVohTiohVRkgXOMCecUaM1YxJyLTRQ= -----END CERTIFICATE REQUEST-----

```
Redisplay enrollment request? [yes/no]: no
```

8. Import the identity certificate. Once the CSR has been signed, an identity certificate is provided.

ASAv(config)# crypto ca import CA-SIGNED certificate WARNING: The certificate enrollment is configured with an fqdn that differs from the system fqdn. If this certificate will be used for VPN authentication this may cause connection problems.

```
Would you like to continue with this enrollment? [yes/no]: yes
% The fully-qualified domain name in the certificate will be: asavpn.example.com
Enter the base 64 encoded certificate.
End with the word "quit" on a line by itself
-----BEGIN CERTIFICATE-----
MIIDoTCCAomgAwIBAgIIKbLY8Qt8N5gwDQYJKoZIhvcNAQELBQAwRTELMAkGA1UE
BhMCUEwxDzANBgNVBAoTBnd3LXZwbjEMMAoGA1UECxMDbGFiMRcwFQYDVQQDEw5j
(...)
kzAihRuFqmYYUeQP2Byp/S5fNqUcyZfAczIHt8BcPmV0916iSF/ULG1zXMSOUX6N
d/LHXwrcTpc1zU+7qx3TpVDzbJ1wwF+BWTB1xgM0BosJx65u/n75KnbBhGUE75jV
HX2eRzuhnnSVExCoeyed7DLiezD8
-----END CERTIFICATE-----
quit
INFO: Certificate successfully imported
```

9. Verify the certificate chain. Once completed, the new identity certificate and the CA certificate can be seen with command show crypto ca certificates <trustpoint name>.

ASAv# show crypto ca certificates CA-SIGNED CA Certificate Status: Available Certificate Serial Number: 0ccfd063f876f7e9 Certificate Usage: General Purpose Public Key Type: RSA (2048 bits) Signature Algorithm: RSA-SHA256 Issuer Name: CN=ca.example.com 0U=lab 0=ww-vpn C=PL Subject Name: CN=ca.example.com 0U=lab 0=ww-vpn C=PL Validity Date: start date: 15:10:00 CEST Feb 6 2015 end date: 15:10:00 CEST Feb 6 2030 Storage: config Associated Trustpoints: CA-SIGNED Certificate Status: Available Certificate Serial Number: 29b2d8f10b7c3798 Certificate Usage: General Purpose Public Key Type: RSA (2048 bits) Signature Algorithm: RSA-SHA256 Issuer Name: CN=ca.example.com 0U=lab 0=ww-vpn C=PL Subject Name: unstructuredName=asavpn.example.com L=San Jose ST=California C=US O=Example Inc CN=asavpn.example.com Validity Date: start date: 15:33:00 CEDT Jul 15 2022 end date: 15:33:00 CEDT Jul 15 2023 Storage: config Associated Trustpoints: CA-SIGNED

### **PKCS12 Enrollment**

Enroll with the PKCS12 file that contains keypair, identity certificate, and optionally CA certificate(s) chain, received from your CA.

1. Create a trustpoint with a specific name.

```
ASAv(config)# crypto ca trustpoint Trustpoint-PKCS12
ASAv(config-ca-trustpoint)# exit
```

**Note:** The imported keypair is named after the trustpoint name.

2. (Optional) Configure certificate revocation check method - with Certificate Revocation List (CRL) or with Online Certificate Status Protocol (OCSP). By default, certificate revocation check is disabled.

ASAv(config-ca-trustpoint)# revocation-check ocsp

3. Import the certificate from a PKCS12 file.

**Note:** The PKCS12 file needs to be base64 encoded. If printable characters are seen when file is opened in text editor, then it is base64 encoded. To convert a binary file to base64 encoded form openssl can be used.

openssl enc -base64 -in asavpnpkcs12chain.example.com.pfx -out asavpnpkcs12chain.example.com.

ASAv(config)# crypto ca import TP-PKCS12 pkcs12 cisco123

Enter the base 64 encoded pkcs12. End with the word "quit" on a line by itself: MIIN4gIBAzCCDawGCSqGSIb3DQEHAaCCDZ0Egg2ZMIINTCCCBcGCSqGSIb3DQEH BqCCCAgwgggEAgEAMIIH/QYJKoZIhvcNAQcBMBwGCiqGSIb3DQEMAQMwDgQIiKOc wqE3Tm0CAggAgIIH0NjxmJBuoPRuY11VxTiawHzsL8kI10310j7tcWmECBwzsKKq (...) PXowMwYJKoZIhvcNAQkUMSYeJABhAHMAYQB2AHAAbgAuAGUAeABhAGOAcABsAGUA LgBjAG8AbTAtMCEwCQYFKw4DAhoFAAQUPXZZtBeq1h98wQ1jHW7J/hqoKcwECD05 dnxCNJx6 quit

Trustpoint CA certificate accepted. WARNING: CA certificates can be used to validate VPN connections, by default. Please adjust the validation-usage of this trustpoint to limit the validation scope, if necessary.

INFO: Import PKCS12 operation completed successfully.

4. Verify the installed certificate(s).

ASAv# show crypto ca certificates TP-PKCS12

Certificate Status: Available Certificate Serial Number: 2b368f75e1770fd0 Certificate Usage: General Purpose Public Key Type: RSA (2048 bits) Signature Algorithm: RSA-SHA256 Issuer Name: CN=ca.example.com OU=lab O=ww-vpn C=PL Subject Name: unstructuredName=asavpn.example.com CN=asavpnpkcs12chain.example.com O=Example Inc L=San Jose ST=California C=US Validity Date: start date: 15:33:00 CEDT Jul 15 2022 end date: 15:33:00 CEDT Jul 15 2023 Storage: config Associated Trustpoints: TP-PKCS12 CA Certificate Status: Available Certificate Serial Number: 0ccfd063f876f7e9 Certificate Usage: General Purpose Public Key Type: RSA (2048 bits) Signature Algorithm: RSA-SHA256 Issuer Name: CN=ca.example.com 0U=lab 0=ww-vpn C=PL Subject Name: CN=ca.example.com 0U=lab 0=ww-vpn C=PL Validity Date: start date: 15:10:00 CEST Feb 6 2015 end date: 15:10:00 CEST Feb 6 2030 Storage: config Associated Trustpoints: TP-PKCS12

In the previous example, the PKCS12 contained the identity and CA certificate - the two entries - Certificate and CA Certificate. Otherwise, only Certificate is present.

5. (Optional) Authenticate the trustpoint.

If the PKCS12 did not contain the CA certificate, and the CA certificate was obtained separately in PEM format, then it can be installed manually.

```
ASAv(config)# crypto ca authenticate TP-PKCS12
Enter the base 64 encoded CA certificate.
End with the word "quit" on a line by itself
-----BEGIN CERTIFICATE-----
MIIDXDCCAkSgAwIBAgIIDM/QY/h29+kwDQYJKoZIhvcNAQELBQAwRTELMAkGA1UE
BhMCUEwxDzANBgNVBAoTBnd3LXZwbjEMMAoGA1UECxMDbGFiMRcwFQYDVQQDEw5j
(...)
gW8YnHOvM08svyTXSL1JfOUCdmAY+1G0gqhU1S1kFBtLRt6Z2uCot00NoMHI0hh5
dcVcovOi/PAxnrA1J+Ng2jrWFN3MXWZ04S3CHYMGkWqHkaHCh1qD0x9badgfsyzz
-----END CERTIFICATE-----
quit
INFO: Certificate has the following attributes:
Fingerprint: e9ad165c 2673424c 6e7e0c5f b30b4a02
```

```
Do you accept this certificate? [yes/no]: yes
```

WARNING: CA certificates can be used to validate VPN connections, by default. Please adjust the validation-usage of this trustpoint to limit the validation scope, if necessary.

Trustpoint CA certificate accepted.

% Certificate successfully imported

## **Certificate Renewal**

### **Renew Self-Signed Certificate**

1. Check the current certificate expiry date. <#root>

```
# show crypto ca certificates SELF-SIGNED
Certificate
Status: Available
Certificate Serial Number: 62d16084
Certificate Usage: General Purpose
Public Key Type: RSA (2048 bits)
Signature Algorithm: RSA-SHA256
Issuer Name:
unstructuredName=asa.example.com
L=San Jose
ST=California
C=US
O=Example Inc
CN=asa.example.com
Subject Name:
unstructuredName=asa.example.com
L=San Jose
ST=California
C=US
O=Example Inc
CN=asa.example.com
Validity Date:
start date: 15:00:58 CEDT Jul 15 2022
end date: 15:00:58 CEDT Jul 12 2032
Storage: config
Associated Trustpoints: SELF-SIGNED
```

2. Regenerate the certificate.

ASAv# conf t ASAv(config)# crypto ca enroll SELF-SIGNED WARNING: The certificate enrollment is configured with an fqdn that differs from the system fqdn. If this certificate will be used for VPN authentication this may cause connection problems. Would you like to continue with this enrollment? [yes/no]: yes

WARNING: Trustpoint TP has already enrolled and has a device cert issued to it. If you successfully re-enroll this trustpoint,

the current certificate will be replaced. Do you want to continue with re-enrollment? [yes/no]: yes % The fully-qualified domain name in the certificate will be: asa.example.com % Include the device serial number in the subject name? [yes/no]: no Generate Self-Signed Certificate? [yes/no]: yes ASAv(config)# exit 3. Verify the new certificate. <#root> ASAv# show crypto ca certificates SELF-SIGNED Certificate Status: Available Certificate Serial Number: 62d16085 Certificate Usage: General Purpose Public Key Type: RSA (2048 bits) Signature Algorithm: RSA-SHA256 Issuer Name: unstructuredName=asa.example.com L=San Jose ST=California C=US O=Example Inc CN=asa.example.com Subject Name: unstructuredName=asa.example.com L=San Jose ST=California C=US O=Example Inc CN=asa.example.com Validity Date: start date: 15:09:09 CEDT Jul 20 2022 end date: 15:09:09 CEDT Jul 17 2032 Storage: config Associated Trustpoints: SELF-SIGNED

### **Renew Certificate Enrolled with Certificate Signing Request (CSR)**

**Note:** If any of the new certificate elements (subject/fqdn, keypair) need to be changed for the new certificate, then create a new certificate. Refer to Enrollment using Certificate Signing Request (CSR) section. The next procedure just refreshes the certificate expiry date.

1. Check the current certificate expiry date. <#root>

ASAv# show crypto ca certificates CA-SIGNED

#### Certificate

Status: Available Certificate Serial Number: 29b2d8f10b7c3798 Certificate Usage: General Purpose Public Key Type: RSA (2048 bits) Signature Algorithm: RSA-SHA256 Issuer Name: CN=ca.example.com 0U=lab 0=ww-vpn C=PL Subject Name: unstructuredName=asavpn.example.com L=San Jose ST=California C=US O=Example Inc CN=asavpn.example.com Validity Date: start date: 15:33:00 CEDT Jul 15 2022 end date: 15:33:00 CEDT Jul 15 2023 Storage: config Associated Trustpoints: CA-SIGNED Certificate Subject Name: Status: Pending terminal enrollment Key Usage: General Purpose Fingerprint: 790aa617 c30c6894 0bdc0327 0d60b032

Associated Trustpoint: CA-SIGNED

2. Enroll the certificate. Generate a CSR that can be copied and sent to a CA for signing. The CSR includes the public key from the keypair used by trustpoint - the signed certificate can only be used by devices that have that keypair.

**Note:** CA can alter the FQDN and Subject Name parameters defined in the trustpoint when signing the CSR and creating signed identity certificate.

**Note:** For the same Trustpoint, with no changed subject/fqdn and keypair configuration, subsequent enrollments gives the same CSR as the initial one.

ASAv# conf t ASAv(config)# crypto ca enroll CA-SIGNED

WARNING: The certificate enrollment is configured with an fqdn that differs from the system fqdn. If this certificate will be used for VPN authentication this may cause connection problems. Would you like to continue with this enrollment? [yes/no]: yes

% Start certificate enrollment ..

% The subject name in the certificate will be: CN=asavpn.example.com,O=Example Inc,C=US,St=Califor % The fully-qualified domain name in the certificate will be: asavpn.example.com % Include the device serial number in the subject name? [yes/no]: no Display Certificate Request to terminal? [yes/no]: yes Certificate Request follows:

-----BEGIN CERTIFICATE REQUEST----MIIDHzCCAgcCAQAwgYsxGzAZBgNVBAMMEmFzYXZwbi5leGFtcGxlLmNvbTEUMBIG A1UECgwLRXhhbXBsZSBJbmMxCzAJBgNVBAYTAlVTMRMwEQYDVQQIDApDYWxpZm9y bmlhMREwDwYDVQQHDAhTYW4gSm9zZTEhMB8GCSqGSIb3DQEJAgwSYXNhdnBuLmV4 YW1wbGUuY29tMIIBIjANBgkqhkiG9w0BAQEFAAOCAQ8AMIIBCgKCAQEA5cvZVr1j Me8Mz4T3vgT1Z8DAAR0avs/TBdYiqGdjyiV/3K92IIT/0r8cuAUe5rR4sjTvaXYC SycSbwKc4kZbr3x120ss8Itd5g4kBdrUSCpr1+VMiTphQgBTAqRPk0vFX4rC8k/T OPFDE+2gjT1wMn9reb92jYro1GK4MWZdCzqowLPjEj5cCwu8Pv5h4hqTpudms+v4 g3R100Dmeyv4uEMYLS/noPxZXZ8YiQMiG2EP2Bg0K0T3Fzx0mVuekonQtRhiZt+c zyyfSRoqyBSakEZBwABod8q1Eg5J/pH130J1it0UJEyI1FoVHqv3jL7zfA9i1Inu NaHkir062VQNXwIDAQABoE4wDwYJKoZIhvcNAQkHMQITADA7BgkqhkiG9w0BCQ4x LjAsMAsGA1UdDwQEAwIFoDAdBgNVHREEFjAUghJhc2F2cG4uZXhhbXBsZS5jb20w DQYJKoZIhvcNAQELBQADggEBAM3Q3zvp9G3MWP7R4wkpnB0H2CNUmPENIhHNjQjH Yh08EOvWyo09FaLfHKVDLvFXh0vn5osXBmPLuVps6Ta4sBRUNicRoAmmA0pDWL9z Duu8BQnBGuN08T/H3ydjaNoPJ/f6EZ8gXY29NXEKb/+A2Tt0VVUTsYreGS+84Gqo ixF0tW8R50IXg+afAVOAh81xVUFOvuAi9DsiuvufMb4wdngQS0e1/B9Zgp/BfGM1 10ApgejACoJAGmyrn9Tj6Z/6/1bpKBKpf4VE5UXdj7WLAjw5JF/X2NrH3/cQsczi G2Yg2dr3WpkTIY2W/kVohTiohVRkgX0MCecUaM1YxJyLTRQ= -----END CERTIFICATE REQUEST----

Redisplay enrollment request? [yes/no]: no

3. Import the identity certificate. Once the CSR has been signed, an identity certificate is provided.

ASAv(config)# crypto ca import CA-SIGNED certificate

WARNING: The certificate enrollment is configured with an fqdn that differs from the system fqdn. If this certificate will be used for VPN authentication this may cause connection problems. Would you like to continue with this enrollment? [yes/no]: yes

% The fully-qualified domain name in the certificate will be: asavpn.example.com

Enter the base 64 encoded certificate. End with the word "quit" on a line by itself

----BEGIN CERTIFICATE-----

```
MIIDgTCCAmmgAwIBAgIIMA+aIxCtNtMwDQYJKoZIhvcNAQELBQAwRTELMAkGA1UE
BhMCUEwxDzANBgNVBAoTBnd3LXZwbjEMMAoGA1UECxMDbGFiMRcwFQYDVQQDEw5j
YS51eGFtcGx1LmNvbTAeFw0yMjA3MjAxNDA5MDBaFw0yMzA3MjAxNDA5MDBaMIGL
MRswGQYDVQQDDBJhc2F2cG4uZXhhbXBsZS5jb20xFDASBgNVBAoMC0V4YW1wbGUg
SW5jMQswCQYDVQQGEwJVUzETMBEGA1UECAwKQ2FsaWZvcm5pYTERMA8GA1UEBwwI
U2FuIEpvc2UxITAfBgkqhkiG9w0BCQIMEmFzYXZwbi5leGFtcGxlLmNvbTCCASIw
DQYJKoZIhvcNAQEBBQADggEPADCCAQoCggEBAOXL2Va9YzHvDM+E974E9WfAwAEd
Gr7POwXWIqhnY8olf9yvdiCE/9K/HLgFHua0eLI072l2AksnEm8Cn0JGW698ddtL
LPCLXeY0JAXa1Eqqa5f1TIk6YUIAUwKkT5NLxV+KwvJP09DxQxPtoI09cDJ/a3m/
do2K6JRiuDFmXQs6qMCz4xI+XAsLvD7+YeIak6bnZrPr+IN0dTjg5nsr+LhDGC0v
56D8WV2fGIkDIhthD9gYNCjk9xc8dJ1bnpKJ0LUYYmbfnM8sn0kaKsgUmpBGQcAA
aHfKtRIOSf6R9d9CZYrT1CRMiJRaFR6r94y+83wPYpSJ7jWh5Iq9Ot1UDV8CAwEA
AaMuMCwwCwYDVR0PBAQDAgWgMB0GA1UdEQQWMBSCEmFzYXZwbi5leGFtcGxlLmNv
bTANBgkqhkiG9w0BAQsFAA0CAQEAfQUchY4UjhjkySMJAh7NT3TT5JJ4NzqW8qHa
wNq+YyHR+sQ6G3vn+6cYCU87tqW1Y3fXC27TwweREwMbq8NsJrr80hsChYby8kwE
LnTkrN7dJB17u50VQ3DRjfmFrJ9LEUaYZx1HYvcS1kAeEeVB4VJwVzeujWepcmEM
p7cB6veTcF9rulDVRImd0KYE0x+HYav2INT2udc0G1yDwml/mqdf0/ON2SpBBpnE
gtiKshtsST/NAw25WjkrDIfN8uR2z5xpzxnEDUBoHOipG]gb1I6G1ARXWO+LwfB]
n1QD5b/RdQOUbLCpfKNPdE/9wNnoXGD1J7qfZxrO4T71d2Idug==
----END CERTIFICATE----
quit
```

INFO: Certificate successfully imported

4. Verify the new certificate expiry date. <#root>

ASAv# show crypto ca certificates CA-SIGNED Certificate Status: Available Certificate Serial Number: 300f9a2310ad36d3 Certificate Usage: General Purpose Public Key Type: RSA (2048 bits) Signature Algorithm: RSA-SHA256 Issuer Name: CN=ca.example.com 0U=lab 0=ww-vpn C=PL Subject Name: unstructuredName=asavpn.example.com L=San Jose ST=California C=US O=Example Inc CN=asavpn.example.com Validity Date: start date: 16:09:00 CEDT Jul 20 2022 end date: 16:09:00 CEDT Jul 20 2023 Storage: config Associated Trustpoints: CA-SIGNED

### **PKCS12 Renewal**

It is not possible to renew a certificate in trustpoint enrolled using PKCS12 file. To install a new certificate, a new trustpoint needs to be created.

1. Create a trustpoint with a specific name.

```
ASAv(config)# crypto ca trustpoint Trustpoint-PKCS12-2022
ASAv(config-ca-trustpoint)# exit
```

2. (Optional) Configure certificate revocation check method - with Certificate Revocation List (CRL) or with Online Certificate Status Protocol (OCSP). By default, certificate revocation check is disabled.

ASAv(config-ca-trustpoint)# revocation-check ocsp

3. Import the new certificate from a PKCS12 file.

**Note:** The PKCS12 file needs to be base64 encoded. If printable characters are seen when file is opened in text editor, then it is base64 encoded. To convert a binary file to base64 encoded form, openssl can be used.

openssl enc -base64 -in asavpnpkcs12chain.example.com.pfx -out asavpnpkcs12chain.example.com.

Enter the base 64 encoded pkcs12. End with the word "quit" on a line by itself: MIIN4gIBAzCCDawGCSqGSIb3DQEHAaCCDZ0Egg2ZMIIN1TCCCBcGCSqGSIb3DQEH BqCCCAgwgggEAgEAMIIH/QYJKoZIhvcNAQcBMBwGCiqGSIb3DQEMAQMwDgQIiKOc wqE3Tm0CAggAgIIH0NjxmJBuoPRuY11VxTiawHzsL8kI10310j7tcWmECBwzsKKq (...) PXowMwYJKoZIhvcNAQkUMSYeJABhAHMAYQB2AHAAbgAuAGUAeABhAGOAcABsAGUA LgBjAG8AbTAtMCEwCQYFKw4DAhoFAAQUPXZZtBeq1h98wQljHW7J/hqoKcwECD05 dnxCNJx6 quit Trustpoint CA certificate accepted. WARNING: CA certificates can be used to validate VPN connections, by default. Please adjust the validation-usage of this trustpoint to limit the validation scope, if necessary.

INFO: Import PKCS12 operation completed successfully.

**Note:** If the new PKCS12 file contains an identity certificate with the same keypair that was used with the old certificate, the new trustpoint refers to old keypair name. Example:

<#root>

ASAv(config)# crypto ca import

TP-PKCS12-2022

pkcs12 cisco123

Enter the base 64 encoded pkcs12. End with the word "quit" on a line by itself:

MIIN4gIBAzCCDawGCSqGSIb3DQEHAaCCDZ0Egg2ZMIIN1TCCCBcGCSqGSIb3DQEH

... dnxCNJx6 quit

WARNING: Identical public key already exists as TP-PKCS12

ASAv(config)# show run crypto ca trustpoint

TP-PKCS12-2022

crypto ca trustpoint TP-PKCS12-2022

keypair TP-PKCS12

no validation-usage crl configure

4. Verify the installed certificate(s). <#root>

ASAv# show crypto ca certificates TP-PKCS12-2022

Certificate

Status: Available Certificate Serial Number: 2b368f75e1770fd0 Certificate Usage: General Purpose Public Key Type: RSA (2048 bits) Signature Algorithm: RSA-SHA256 Issuer Name: CN=ca.example.com OU=lab 0=ww-vpn C=PL Subject Name: unstructuredName=asavpn.example.com CN=asavpnpkcs12chain.example.com 0=Example Inc Validity Date: start date: 15:33:00 CEDT Jul 15 2022 end date: 15:33:00 CEDT Jul 15 2023 Storage: config Associated Trustpoints: TP-PKCS12-2022

#### CA Certificate

Status: Available Certificate Serial Number: Occfd063f876f7e9 Certificate Usage: General Purpose Public Key Type: RSA (2048 bits) Signature Algorithm: RSA-SHA256 Issuer Name: CN=ca.example.com OU=lab O=ww-vpn C=PL Subject Name: CN=ca.example.com OU=lab O=ww-vpn C=PL Validity Date: start date: 15:10:00 CEST Feb 6 2015 end date: 15:10:00 CEST Feb 6 2030 Storage: config Associated Trustpoints: TP-PKCS12-2022

In the previous example, the PKCS12 contained the identity certificate and the CA certificate, therefore, two entries are seen after the import, Certificate and CA Certificate. Otherwise, only Certificate entry is present.

5. (Optional) Authenticate the trustpoint.

If the PKCS12 did not contain the CA certificate, and the CA certificate was obtained separately in PEM format, then it can be installed manually.

```
ASAv(config)# crypto ca authenticate TP-PKCS12-2022
Enter the base 64 encoded CA certificate.
End with the word "quit" on a line by itself
-----BEGIN CERTIFICATE-----
MIIDXDCCAkSgAwIBAgIIDM/QY/h29+kwDQYJKoZIhvcNAQELBQAwRTELMAkGA1UE
BhMCUEwxDzANBgNVBAoTBnd3LXZwbjEMMAoGA1UECxMDbGFiMRcwFQYDVQQDEw5j
(...)
gW8YnH0vM08svyTXSL1Jf0UCdmAY+1G0gqhU1S1kFBtLRt6Z2uCot00NoMHI0hh5
dcVcov0i/PAxnrA1J+Ng2jrWFN3MXWZ04S3CHYMGkWqHkaHCh1qD0x9badgfsyzz
-----END CERTIFICATE-----
quit
INFO: Certificate has the following attributes:
Fingerprint: e9ad165c 2673424c 6e7e0c5f b30b4a02
```

```
Do you accept this certificate? [yes/no]: yes
```

WARNING: CA certificates can be used to validate VPN connections,

by default. Please adjust the validation-usage of this trustpoint to limit the validation scope, if necessary.

Trustpoint CA certificate accepted.

% Certificate successfully imported

6. Reconfigure the ASA to use the new trustpoint instead of the old one.

Example:

```
ASAv# show running-config ssl trust-point
ssl trust-point TP-PKCS12
ASAv# conf t
ASAv(config)#ssl trust-point TP-PKCS12-2022
ASAv(config)#exit
```

**Note:** A trustpoint can be used in different configuration elements. Check your configuration where the old trustpoint is used.

## **Related Information**

How to configure time settings on an ASA.

Check the Cisco ASA Series General Operations CLI Configuration Guide 9.18 for the steps required to set up the time and date correctly on the ASA. <u>https://www.cisco.com/c/en/us/td/docs/security/asa/asa918/configuration/general/asa-918-generalconfig/basic-hostname-pw.html#ID-2130-000001bf</u>